### ・アメンボです、

アメンボのみならず、諸兄も「MQL4 コード」を作成する際に、「ExpertAdvisorWizard」を 使う事が多いと推測しますが、生成されたコード中に余計な「記述」が沢山出てきて、 「ウザッタイ」と思ったことはありませんか? アメンボは生成されたコードから、いらないものを一々削除しながら使っていました。 漠然と、何とかならないものかと感じていたのですが、たまたま英語版サイトで、 ヒントを見つけたので少し調べることにしました。

- ・本稿では、「ExpertAdvisorWizard」のテンプレートについて、確認できた内容を報告いたします。
   ただ、うまく動作しない内容などアメンボの調査範囲では「未解決問題」が多々有りますので、
   興味のある諸兄は是非とも取り組んでみてはいかがでしょうか。
- ・メタトレーダー&エディターは「version 4.00 BUILD 451」での確認内容です。

<同時掲載資料>・・ダウンロード用

・アメンボが動作確認に使用したテンプレートの一つ; 「 Indicator\_tag1\_amenbo.mqt 」
 「experts¥templates」フォルダー中にコピーして使います

## 目次: 1. 再確認

| (1)本稿で言うウイザードとは                       | ••••    | 2頁  |
|---------------------------------------|---------|-----|
| (2)ウイザードのテンプレート・ファイルを確認する             | ••••    | 2頁  |
| (3) テンプレート・ファイル (MQT) と生成ファイル (M      | AQ4)の対比 | 2頁  |
| 2. 調査1;チェック用テンプレートを試してみる              |         |     |
| (1)チェック用テンプレート「Indicator_tag1_amenbo. | mqt」の内容 | 3頁  |
| (2)ウイザードからテンプレートを開いていく                | • • • • | 4頁  |
| (3)生成された「MQ4」ファイルを確認します               | ••••    | 7頁  |
| 3. 調査2; ウイザードに表示される「ファイル名」とタ          | グ記述     |     |
| (1)下記の MQT ファイルを作成した・・スクリプトと E        | Aを意識    | 9頁  |
| (2)ウイザードから見えるファイル名を確認                 | ••••    | 9頁  |
| 4.判明事項(「MQT」と「MQ4」ファイルの対比より)          |         |     |
| (1) 基本                                | ••••    | 9頁  |
| (2) 各種パラメータ・タグと生成コード(及びウイザー           | ・ド項目)   | 10頁 |
| (3)展開記号と内容                            | ••••    | 11頁 |
| (4) ウイザードとファイルの関係                     | ••••    | 13頁 |
| (5)「MACD.mqt」内容を参考に記載しておきます           | ••••    | 14頁 |
|                                       |         |     |

#### 1. 再確認

(1)本稿で言うウイザードとは

・「ウイザード」と言うと、一瞬「なんだったっけ」と思うかもしれませんが、要はこれ!です。

| Expert Advisor Wizard |                                              | ? ×  |
|-----------------------|----------------------------------------------|------|
| malon A               | Welcome to Expert Advisor Wizard             |      |
| t MetaQuoi            | Please select what you would like to create: |      |
| w.metaquote           | C Custom Indicator                           |      |
| rt Your cod           | C Script                                     |      |
| InputStrip            | O Library                                    |      |
|                       | O Include (*.MQH)                            |      |
| omeArray[5]           | C Generate from template                     |      |
| nt, cnt1;             | <u>-</u>                                     |      |
|                       | To continue, click Next.                     |      |
| Count();              |                                              |      |
|                       | < 戻る(B) 次へ(N) > キャン                          | tu 🛛 |

- (2) ウイザード (ExpertAdvisorWizard) のテンプレート・ファイル (MQT ファイル) を確認する
- ・ウイザードで、「Expert Advisor」などと指定(チェックを入れる)と、対応するテンプレート・ファイルが選択されて「MQL4 コードの雛形」が作成されるのは、了解済みとします。
- ・先ず、テンプレート・ファイルの在り場所の「experts¥templates」フォルダ内を観てみます。
   <FOREX 使用の場合>・・10 ファイルありました(ブローカーにより異なるかも!)

| 🗁 C:¥Program Files¥MetaTrader 4 a   | at FOREX.com¥experts¥templates    |                                          | × |
|-------------------------------------|-----------------------------------|------------------------------------------|---|
| │ ファイル(E) 編集(E) 表示(⊻) お気            | に入り(A) ツール(I) ヘルプ(H)              | 2                                        | 7 |
| ] 😋 戻る 🔹 🌍 🖌 🏂 🔎 検索                 | 🗞 🏷 🏂 💈 الأمارور                  | די די די די די די די די די די די די די ד | D |
| Accelerator.mqt<br>MQT ファイル<br>3 KB | Alligator.mqt<br>MQT ファイル<br>3 KB | Awesome.mqt<br>MQT ファイル<br>3 KB          |   |
| Expert.mqt<br>MQT ファイル<br>2 KB      | Include.mqt<br>MQT ファイル<br>2 KB   | Indicator mqt<br>MQT マイル<br>2 KB         |   |
| Library.mgt<br>MQT ファイル<br>1 KB     | MACD.mqt<br>MQT ファイル<br>3 KB      | OSMA.mqt<br>MQT マテイル<br>3 KB             |   |
| Script.mqt<br>MQT ファイル<br>1 KB      |                                   |                                          |   |

- (3)次に「テンプレート・ファイル (MQT)」とウイザードで生成される「MQL4 ファイル (MQ4)」 を対比させてみます
- -1.「Script.mqt」を「テキスト・エディタ」で開くと、

```
//+----+
int start()
   {
   //----
   //----
   return(0);
   }
   //+----+
```

- ※見慣れた記述と、見慣れない「<expert>・・</expert>」「#・・#」と言う表現があります (他のテンプレート・ファイルも確認すると色々と判ってきます)
- -2. ウイザート (ExpertAdvisorWizard) で「Script」を選択すると、おなじみの
   以下のコードが生成されます。

| //                                                                    | Script_Tag_amenbo.mq4<br>amenbo |
|-----------------------------------------------------------------------|---------------------------------|
| //                                                                    | 泉の森の弁財天池                        |
| //+<br>\$property copyright "amenbo"<br>\$property link    "泉の森の弁財天池" |                                 |
| //+<br>//  script program start function                              |                                 |
| int start()                                                           |                                 |
| //                                                                    |                                 |
| return(0); }                                                          |                                 |

※一定の文法に従って「テンプレート」⇒「MQL4 コード」へと変換されているように見えますが!

### 2. 調査1; チェック用テンプレートを試してみる

(1) チェック用テンプレート「Indicator\_tag1\_amenbo.mqt」の内容(「MQT」ファイル)

//----<expert>
type=INDICATOR\_ADVISOR
description=Check Tag
separate\_window=1
used\_buffers=2
ind\_minimum=200
ind\_maximum=5000
<param>
type=int
name=FastEMA

```
value=12
</param>
<param>
type=int
name=S1owEMA
value=26
</param>
<param>
type=int
name=SignalSMA
value=9
</param>
</expert>
////----
//// header
#header#
//// copyright
#copyright#
//// link
#link#
//// indicator_properties
#indicator_properties#
//// extern_variables
#extern_variables#
//// mapping_buffers
#mapping_buffers#
//// buffers_used
#buffers_used#
//// indicators_init
#indicators_init#
////-----
```

(2) ウイザードからテンプレートを開いていく

-1. 「Generate from template」にチェックを入れてテンプレートを指定します

| Expert Advisor Wizard                                                                                                    |                                                                                                    | ? × |
|----------------------------------------------------------------------------------------------------|----------------------------------------------------------------------------------------------------|-----|
| MOL 4                                                                                                    | Welcome to Expert Advisor Wizard<br>Please select what you would like to create:                                                                                              |     |
| t <b>MetaQuot</b><br>v.metaquote<br>t Your coo<br>InputStriv                                                                                                    | C Expert Advisor<br>C Oustom Indicator<br>C Script<br>C Library                                                                                                    |     |
| <pre>impactorin impactorin impact</pre> | <ul> <li>C Include (* MQH)</li> <li>C Generate from template</li> </ul>                                                                                                    |     |
| nt,cnt1;<br>Count();                                                                                                    | Indicator - Accelerator Oscilator<br>Indicator - Accelerator Oscilator<br>Indicator - Alligator<br>Indicator - Awesome Oscilator<br>Indicator - Oheok Tag<br>Indicator - MACD |     |
|                                                                                                    | Indicator - OsMA<br>く戻る(日) 次へ(N) > キャン                                                                                                    | ยม  |

※先に手の内を示すと、実はテンプレート中に

- ・「type=INDICATOR\_ADVISOR」と、
- ・「description=Check Tag」の記述があるため、

「Indicator-Check Tag」と表示されます。

- ・もし、「//description=Check Tag」とコメントアウトすると、「Indicator-Indicator\_tag1\_amenbo」 と、ファイル名が表示されます。(試してみてください)
- -2. 「Indicator-Check Tag」を選択して操作(いつも通り)を継続する

| pert Advisor Wiz | ard                                 |                                     |                                             | ?)       |
|------------------|-------------------------------------|-------------------------------------|---------------------------------------------|----------|
| ngla.            |                                     | Welcome t                           | o Expert Advisor Wizard                     |          |
|                  |                                     | Please select (                     | what you would like to create:              |          |
| 111-12           | mol                                 |                                     |                                             |          |
| metag            | int.                                | O Expe                              | rt Advisor                                  |          |
| . metaqt         |                                     | O Cust                              | om Indicator                                |          |
| c iour           | COC                                 | O Scrip                             | t                                           |          |
| InputSt          | ru                                  | O Libra                             | ry                                          |          |
|                  |                                     | O Inclu                             | de (*.MQH)                                  |          |
| neArray          | 7[5]                                | Generation                          | rate from template                          |          |
| t.cnt1;          |                                     | In                                  | licator – Check Tag                         | •        |
|                  |                                     | To continue, cl                     | ck Next.                                    |          |
| nunt()           |                                     |                                     |                                             |          |
|                  |                                     |                                     |                                             |          |
|                  |                                     |                                     | < 戻る(B) 次へ(N                                | )> キャンセル |
| Please specify   | res of the Cus<br>/ general propert | itom indicator<br>ies of the Custor | program<br>n indicator program.             |          |
| Name:            | tag_check_1                         |                                     |                                             |          |
| Author:          | amenbo                              |                                     |                                             |          |
| Link:            | 泉の森の弁財天                             | 池                                   |                                             |          |
| Parameters:      | Name                                | Туре                                | Initial value                               | Add      |
|                  | FastEMA                             | int                                 | 12                                          | Delete   |
|                  | 123 SlowEMA                         | int                                 | 26                                          |          |
|                  | 🔝 SignalSMA                         | int                                 | 9                                           |          |
|                  | 1                                   |                                     |                                             |          |
|                  |                                     |                                     |                                             |          |
|                  |                                     |                                     |                                             |          |
|                  |                                     |                                     |                                             |          |
|                  |                                     |                                     | 〈戻る(B) //////////////////////////////////// | )> ++>tu |

- ※3つの「<param> </param>」タグで挟んだ「extern」パラメータに対応した変数が、 3つ作成されてウイザードの「Parameters」に表示されます。
- -3. [Add] を選択して、変数を1つ増やしてみます
  - ・[Type]をダブルクリックし、「datetime」を選択してみます

| Name:   lag    | g_chek_1  |      |               |        |  |
|----------------|-----------|------|---------------|--------|--|
| Outbox and     |           |      |               |        |  |
| muttion jam    | amenbo    |      |               |        |  |
| Link: 泉(       | 泉の森の弁財天池  |      |               |        |  |
| Parameters: Na | me        | Туре | Initial value | Add    |  |
| 123            | FastEMA   | int  | 12            |        |  |
| 123            | SlowEMA   | int  | 26            | Delete |  |
| 123            | SignalSMA | int  | 9             |        |  |
| 123            | ExtParam1 | int  |               |        |  |
|                |           | lint |               |        |  |

| Name:       | tag_check_1 |          |                  |        |
|-------------|-------------|----------|------------------|--------|
| Author:     | amenbo      |          |                  |        |
| Link:       | 泉の森の弁財天活    | 也        |                  |        |
| Parameters: | Name        | Туре     | Initial value    | Add    |
|             | FastEMA     | int      | 12               | Delete |
|             | SlowEMA     | int      | 26               |        |
|             | 📺 SignalSMA | int      | 9                |        |
|             | 🔢 ExtParam1 | datetime | 2013.02.24 01:03 |        |

- ※「Name」「Type」「Initial value」はダブルクリックして、値を変更・編集することができます
   ・[次へ>]を選択します
- -4. [次へ>] を選択して、「Drawing properties」の設定ダイアログに進みます

| kpert Advisor Wiz                | ard                                |                                      |                                        |        | ?      |
|----------------------------------|------------------------------------|--------------------------------------|----------------------------------------|--------|--------|
| Drawing proper<br>Please specify | ties of the Cu<br>drawing property | stom indicator<br>ties of the Custor | <b>program</b><br>n indicator program. |        |        |
|                                  | ☑ Indicator in s<br>□ Minimum      | eparate window)                      |                                        |        |        |
| Indexes:                         | Maximum                            | 5000<br>Cole                         | pr                                     | Symbol | Add    |
|                                  |                                    |                                      |                                        |        | Delete |
|                                  |                                    |                                      |                                        |        |        |
|                                  |                                    |                                      |                                        |        |        |
|                                  |                                    |                                      | < 戻る( <u>B</u> )                       | 完了     | キャンセル  |

- ・[Add] を「3回」選択して、「Indexe」を設定してみます、
  - 「Tyoe」「Color」はダブルクリックして、設定を変えることができます。

| xpert Advisor Wiz                 | ard                                  |                                   |                                        |         |                | ? × |
|-----------------------------------|--------------------------------------|-----------------------------------|----------------------------------------|---------|----------------|-----|
| Drawing propert<br>Please specify | t <b>ies of the</b><br>/ drawing pro | Custom indica<br>perties of the C | ator program<br>ustom indicator progra | am.     |                |     |
|                                   | ☑ Indicator                          | in separate wind                  | dow                                    |         |                |     |
|                                   | Minimum<br>Maximum                   | 5000                              |                                        |         |                |     |
| Indexes:                          | # Type                               |                                   | Color                                  | Symbol  | <u>A</u> dd    | 1   |
|                                   | 1 Line                               |                                   | E Red                                  |         |                |     |
|                                   | 2 Histog                             | ram                               | MediumBlue                             |         | <u>D</u> elete |     |
|                                   | 3 Arrow                              |                                   | 📕 Ģreen                                | 🔽 🙏 217 |                |     |
|                                   |                                      |                                   |                                        |         |                |     |
|                                   |                                      |                                   |                                        |         |                |     |
|                                   |                                      |                                   |                                        |         |                |     |
|                                   |                                      |                                   | < 戻る(E                                 | 3) 完了   | キャンセル          |     |

-5. [完了]を選択してウイザードを終了します

```
(3) 生成された「MQ4」ファイルを確認します
```

```
////-----
//// header
//+--
///
                                                     tag_check_1.mq4
//
                                                             amenbo
///
                                                    泉の森の弁財天池
//+-
//// copyright
amenbo
//// link
泉の森の弁財天池
//// indicator_properties
#property indicator_separate_window
#property indicator_buffers 3
#property indicator_color1 Red
#property indicator_color2 MediumBlue
#property indicator_color3 Green
//// extern_variables
//--- input parameters
extern int
                FastEMA=12;
extern int
                SlowEMA=26;
extern int
                SignalSMA=9;
extern datetime ExtParam1=D'2013.02.24 01:03';
//// mapping_buffers
//--- buffers
double ExtMapBuffer1[];
double ExtMapBuffer2[];
double ExtMapBuffer3[];
//// buffers_used
//--- additional buffers are used for counting
   IndicatorBuffers(5);
//// indicators_init
   SetIndexStyle(0, DRAW LINE);
   SetIndexBuffer(0, ExtMapBuffer1);
   SetIndexStyle(1, DRAW_HISTOGRAM);
   SetIndexBuffer(1, ExtMapBuffer2);
   SetIndexStyle(2, DRAW_ARROW);
   SetIndexArrow(2,217);
   SetIndexBuffer(2,ExtMapBuffer3);
   SetIndexEmptyValue(2, 0. 0);
////----
```

(4)「(3)」コードとの比較のために、「Drawing properties」に手をつけず、そのまま[完了]とした場合に生成される「MQ4」ファイルも確認します。

| Expert Advisor Wizard                                                                                                    |         |
|----------------------------------------------------------------------------------------------------|---------|
| Drawing properties of the Custom indicator program<br>Please specify drawing properties of the Custom indicator program.                               | つまり、この画 |
| ✓ Indicator in separate window)       Minimum       ∑00       Maximum       5000   Indexes:       ♥ Type       Color       Symbol         Add   Pelote | そのまま[完了 |
| 〈戻る(B) 完了 キャンセル                                                                                                    |         |

つまり、この画面で[Add]を実行せずに そのまま[完了]とする場合です。

```
////-----
//// header
//+--
11
                                                     Tag_check.mq4
                                                           amenbo
//
///
                                                  泉の森の弁財天池
//+-
//// copyright
amenbo
//// link
泉の森の弁財天池
//// indicator_properties
#property indicator_separate_window
//// extern_variables
//--- input parameters
extern int
               FastEMA=12;
extern int
                SlowEMA=26;
extern int
               SignalSMA=9;
//// mapping_buffers
//// buffers_used
//--- additional buffers are used for counting
  IndicatorBuffers(2);
//// indicators_init
////-----
```

※下記の「赤書き」内容が手作業の[Add]で生成される事が判ります。

```
//// indicator_properties
#property indicator_separate_window
#property indicator_buffers 3
#property indicator_color1 Red
#property indicator_color2 MediumBlue
#property indicator_color3 Green
//// extern_variables
//--- input parameters
extern int
                FastEMA=12;
extern int
                SlowEMA=26;
extern int
                SignalSMA=9;
extern datetime ExtParam1=D'2013.02.24 01:03'; ←◆これは手入力したもの
//// mapping_buffers
//--- buffers
double ExtMapBuffer1[];
double ExtMapBuffer2[];
double ExtMapBuffer3[];
//// buffers_used
//--- additional buffers are used for counting
   IndicatorBuffers(5);
                        ←◆ここは「バッファ数」が異なる
//// indicators_init
   SetIndexStyle(0, DRAW_LINE);
   SetIndexBuffer(0, ExtMapBuffer1);
   SetIndexStyle(1, DRAW_HISTOGRAM);
   SetIndexBuffer(1, ExtMapBuffer2);
   SetIndexStyle(2, DRAW ARROW);
   SetIndexArrow(2,217);
   SetIndexBuffer(2,ExtMapBuffer3);
   SetIndexEmptyValue(2, 0. 0);
////-----
```

```
3. 調査2; ウイザードに表示される「ファイル名」とタグ記述
```

```
(1) 下記の MQT ファイルを作成した・・スクリプトと EA を意識
```

```
    ①ファイル名; [Script_amenbo.mqt];
    <expert>
type=SCRIPT_ADVISOR
description=Script Check
</expert>
    ②ファイル名; [Expert_amenbo.mqt];
    <expert>
type=EXPERT_ADVISOR
description=Expert Check
    </expert>
    ③ファイル名; [Include_amenbo.mqt];
    <expert>
type=INCLUDE_ADVISOR
description=Include Check
```

```
</expert>
```

```
④ファイル名;[Library_amenbo.mqt];
<expert>
type=LIBRARY_ADVISOR
description=Library Check
</expert>
```

```
(2) ウイザードから見えるファイル名を確認
```

| Expert Advisor Wizard |                                                                                       | ? ×  |
|-----------------------|---------------------------------------------------------------------------------------|------|
| .mgl>                 | Welcome to Expert Advisor Wizard                                                      |      |
|                       | Please select what you would like to create:                                          |      |
| t metaguoi            | C Expert Advisor                                                                      |      |
| w.metaquote           | C Custom Indicator                                                                    |      |
| ct Your cod           | O Script                                                                              |      |
| InputStrin            | C Library                                                                             |      |
|                       | ○ Include (*.MQH)                                                                     |      |
| omeArray[5]           | Generate from template                                                                |      |
| at.cnt1:              | Expert - Expert Check                                                                 | -    |
|                       | Expert - Expert Check<br>To continue Include - Include Check<br>Indicator - Check Tag |      |
| Count();              | Library – Library Check<br>Script – Script Check                                      |      |
|                       | < 戻る(B) 次へ(N) > キャン                                                                   | 1211 |

※「Wxpert-Expert Check」、「Script-Script Check」等に注目

### 4. 判明事項(「MQT」と「MQ4」ファイルの対比より)

# (1) 基本

-1. <u>パラメータの設定値;</u>
 <expert>と</expert>タグで挟んだ間に記述
 -2. <u>ウイザードやパラメータで設定された内容の展開;</u>

①「#・・・#」の様に、「#」で挟まれた場所に展開する

②展開項目は「#」と「#」に記述する

(2) 各種パラメータ・タグと生成コード(及びウイザード項目)

| <expert></expert> |                             | テンプレート・タイプ       | 使用場面・特記 |
|-------------------|-----------------------------|------------------|---------|
| type=             | EXPERT_ADVISOR              | EA テンプレート        |         |
|                   | SCRIPT_ADVISOR              | スクリプト・テンプレート     |         |
|                   | INDICATOR_ADVISOR           | インディケータ・テンプレート   |         |
|                   | LIBRARY_ADVISOR             | ライブラリ・テンプレート     |         |
|                   | INCLUDE_ADVISOR             | インクルード・テンプレート    |         |
| description=      | 任意名称(英数字)                   | ウイザード表示「ファイル名称」  |         |
| separate_window=  | 整数                          | サブウインドウ数         | インディケータ |
| used_buffers=     | 整数                          | インディケータ・バッファ数    | インディケータ |
| ind_minimum=      | 整数                          | インディケータ表示の最小値    | インディケータ |
| ind_maximum=      | 整数                          | インディケータ表示の最大値    | インディケータ |
| <param/>          |                             |                  |         |
| type=             | int, double, bool           | avtarn 入力パラメータ設定 |         |
| type-             | datetime, color, string     |                  |         |
| name=             | 任意名称(英数字)                   | extern 入力パラメータ設定 |         |
| value=            | type 対応データ値                 | extern 入力パラメータ設定 |         |
|                   |                             |                  |         |
| <ind></ind>       |                             |                  |         |
| type=             | Line, Section,              | インディケータのタイプ      |         |
|                   | Histogram, arrow            |                  |         |
| color=            | カラー指定<br>例 - Part Silver など | インディケータの色        |         |
|                   | py; kea, Silver / L Z       |                  |         |
|                   |                             |                  |         |
|                   |                             |                  |         |

※「<ind> </ind>」タグの機能が、どうしても確認できませんでした!(なぜか機能せず)、
 何が問題なのか、現状でも不明のままです。(アメンボは一時保留状態、諸兄にて判ったら教えて!)
 ※「experts¥templates」中の「MACD.mqt」には「<ind> </ind>」が記述されているのですが!!

<sup>※「&</sup>lt;param> </param>」と「<ind> </ind>」のウイザード上での対応は、下記の様になるはずなの ですが、「<param> </param>」しか確認できず!、でした。

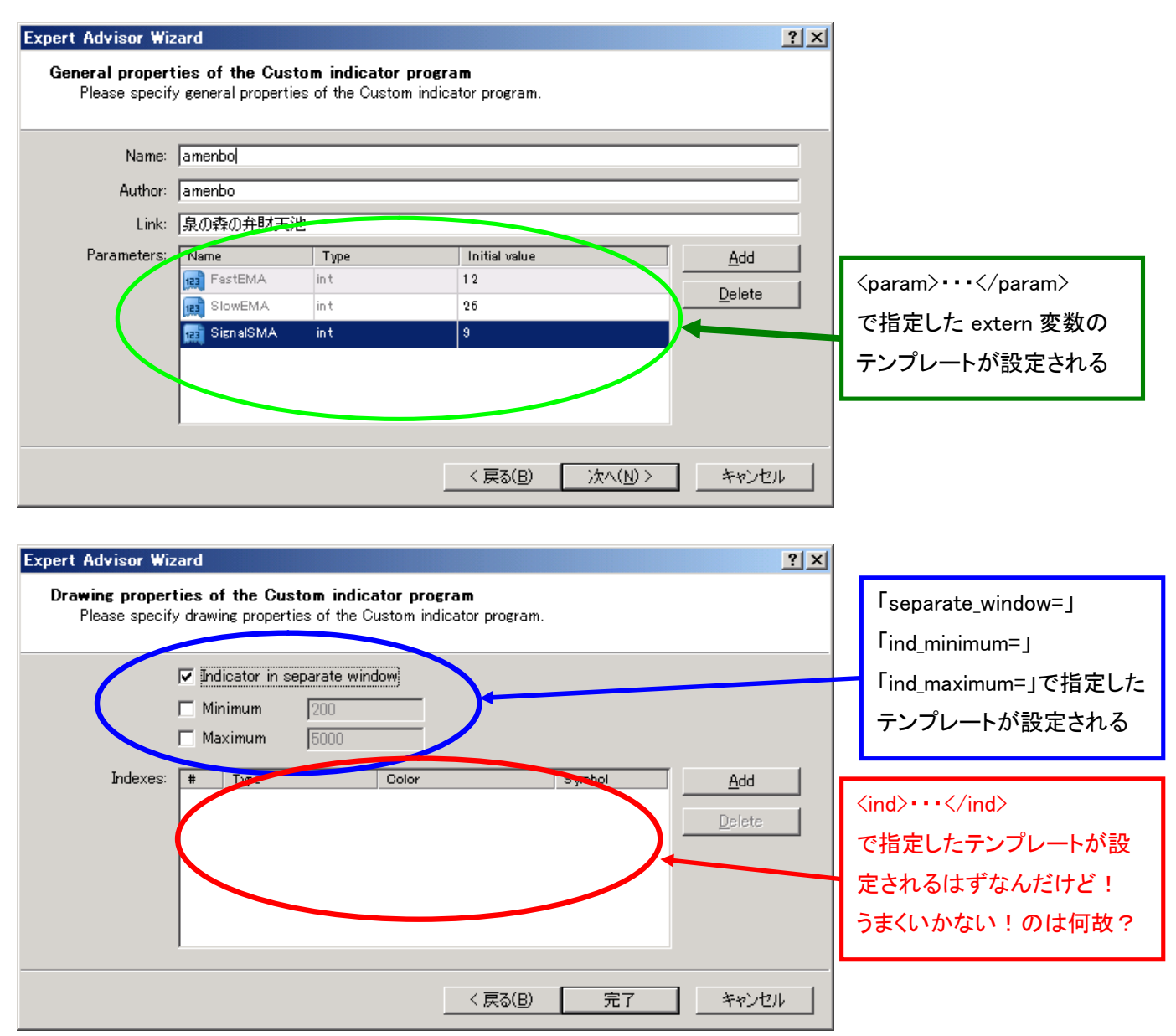

## (3) 展開記号と内容

| #header#               | 下図と①を参照                |
|------------------------|------------------------|
| #copyright#            | 下図と②を参照                |
| #link#                 | 下図と③を参照                |
| #indicator_properties# | ④を参照                   |
| #extern_variables#     | ⑤を参照                   |
| #mapping_buffers#      | ⑥を参照                   |
| #buffers_used#         | ⑦を参照                   |
| #indicators_init#      | <ul><li>⑧を参照</li></ul> |

|             | Expert Advisor Wiz                       | ard                                           |                                  |                                  |                               | <u>? ×</u> |
|-------------|------------------------------------------|-----------------------------------------------|----------------------------------|----------------------------------|-------------------------------|------------|
|             | <b>General propert</b><br>Please specify | <b>ies of the Cus</b><br>y general propertion | tom indicator<br>es of the Custo | <b>program</b><br>m indicator pr | <sup>rogram.</sup> header     | ,          |
| copyright _ | Name:                                    | Tag_check                                     |                                  |                                  |                               |            |
|             | Author:                                  | amenbo                                        |                                  |                                  |                               |            |
|             | Link:                                    | 泉の森の弁財天活                                      | 也                                |                                  |                               |            |
|             | Parameters:                              | Name                                          | Туре                             | In tis                           | al value                      | Add        |
| 1.1         |                                          | FastEMA                                       | int                              | 12                               |                               | Delete     |
| link /      |                                          | 🔢 SlowEMA                                     | int                              | 26                               |                               |            |
|             |                                          | 🧰 SignalSMA                                   | int                              | 9                                |                               |            |
|             |                                          |                                               |                                  |                                  |                               |            |
|             |                                          |                                               |                                  |                                  |                               |            |
|             |                                          |                                               |                                  | <戻                               | 認( <u>B)</u> 次へ( <u>N</u> ) > | キャンセル      |

① [ #header# ] の展開内容例;

| //+ | +                     |
|-----|-----------------------|
| //  | Script_Tag_amenbo.mq4 |
| //  | amenbo                |
| //  | 泉の森の弁財天池              |
| //+ | +                     |

- ②[ #copyright# ]の展開内容例; #property copyright "amenbo"
- ③[#link#]の展開内容例;
   #property link "泉の森の弁財天池"
- ④ [ #indicator\_properties# ]の展開内容例;
   #property indicator\_separate\_window
   #property indicator\_buffers 3
   #property indicator\_color1 Red
   #property indicator\_color2 MediumBlue
   #property indicator\_color3 Green

```
⑤[ #extern_variables# ]の展開内容例;
extern int FastEMA=12;
extern int SlowEMA=26;
extern int SignalSMA=9;
extern datetime ExtParam1=D'2013.02.24 01:03';
```

- ⑥ [ #mapping\_buffers# ]の展開内容例; double ExtMapBuffer1[]; double ExtMapBuffer2[]; double ExtMapBuffer3[];
- ⑦[ #buffers\_used# ]の展開内容例; IndicatorBuffers(5);

\_ 🗆 🗵

▼

>> アドレス(D)

 $\times$   $\checkmark$ 

更新日時

2006/01/09 15:16 2006/01/09 15:16

2006/01/09 15:16

2006/01/09 15:16

2006/01/11 9:36 2006/01/09 15:16

2006/01/11 9:36

2006/01/09 15:16

2006/01/09 15:16 2006/01/09 15:16

2013/02/25 19:19

2013/02/27 22:45

2013/02/24 1:13

2013/02/27 22:46

2013/02/25 19:18

⑧ [ #indicators\_init# ] の展開内容例; SetIndexStyle(0, DRAW\_LINE); SetIndexBuffer(0,ExtMapBuffer1); SetIndexStyle(1, DRAW\_HISTOGRAM); SetIndexBuffer(1,ExtMapBuffer2); SetIndexStyle(2, DRAW\_ARROW); SetIndexArrow(2, 217); SetIndexBuffer(2,ExtMapBuffer3); SetIndexEmptyValue(2, 0. 0);

※「赤書き」部は、

- ・テンプレートの「タグ」は機能しなかったが、
- ・ウイザードで指定すれば生成されている。
- (4) ウイザードとファイルの関係

・[ウイザード] のチェックに対応しているデフォルトのファイル名

| ウイザード上でのチェック           | デフォルト・ファイル名   |
|------------------------|---------------|
| Expert Advisor         | Expert.mqt    |
| Custom Indicator       | Indicator.mqt |
| Script                 | Script.mqt    |
| Library                | Library.mqt   |
| Include(*.MQH)         | Include.mqt   |
| Generate from tenplate | 上記以外のファイル     |

| Expert Advisor Wizard |                                              | <u>? ×</u> | 🚞 C:¥Program Files¥MetaTra  | der 4 at FOREX.com¥experts¥te                     | mplate |
|-----------------------|----------------------------------------------|------------|-----------------------------|---------------------------------------------------|--------|
| merla                 | Welcome to Expert Advisor Wizard             |            | 」 ファイル(E) 編集(E) 表示(V        | ) お気に入り( <u>A</u> ) ツール( <u>T</u> ) ヘルプ( <u>I</u> | H)     |
|                       | Please select what you would like to create: |            | ] 🕞 戻る 🔹 💮 🔹 🏂 📡            | 🗋 検索 🌔 フォルダ 🛛 🎲 🎲 🕻                               | ×      |
|                       |                                              |            | 名前 ^                        | サイズ 種類                                            | Ţ      |
| e notagao.            | Expert Advisor                               |            | 🖬 Accelerator.mqt           | 3KB MQTファイル                                       | 2      |
| w.metaquote           | C Custom Indicator                           |            | 🔄 🖬 Alligator.mqt           | 3 KB MQT ファイル                                     | 2      |
| et Vour cod           | 0.0.1                                        |            | Awesome.mqt                 | 3 KB MQT ファイル                                     | 2      |
| T TOUL COU            | C Script                                     |            | Expert.mgt                  | 2 KB MQT ファイル                                     | 2      |
| InputStrii            | O Library                                    |            | 🗖 🖬 Include.mqt             | 2 KB MQT ファイル                                     | 2      |
|                       | O Include (* MOH)                            |            | 🖬 Indicator.mqt             | 2 KB MQT ファイル                                     | 2      |
|                       |                                              |            | 🗖 🖬 Library.mgt             | 1KB MQT ファイル                                      | 2      |
| omeArrav[5]           | C Generate from template                     |            | 🛛 🖬 MACD.mqt                | 3KB MQTファイル                                       | 2      |
| at ontil :            | Expert - Expert Check                        | Y          | 🖬 OsMA.mqt                  | 3KB MQTファイル                                       | 2      |
| nu, chur,             |                                              |            | Script.mqt                  | 1KB MQTファイル                                       | 2      |
|                       | To continue, click Next.                     |            | Expert_amenbo.mgt           | 1KB MQTファイル                                       | 2      |
| Same A Char           |                                              |            | 🗖 🖬 Include_amenbo.mqt      | 1KB MQTファイル                                       | 2      |
| Dounce );             |                                              |            | 🖬 Indicator_tag1_amenbo.mqt | 1KB MQTファイル                                       | 2      |
|                       | (三元(日) 244(11) >                             | ا الطريدين | 🖬 Library_amenbo.mqt        | 1KB MQT ファイル                                      | 2      |
|                       | KROB MAAN                                    | 44701      | Script_amenbo.mqt           | 1 KB MQTファイル                                      | 2      |

#### (5)「MACD.mqt」内容を参考に記載しておきます

・アメンボのメタ・エディタでは、「赤書き」部タグがテンプレートとして機能しません。

? (アメンボのメタ・エディタがおかしいのか?)

```
<expert>
type=INDICATOR_ADVISOR
separate_window=1
used_buffers=2
<param>
type=int
name=FastEMA
value=12
</param>
<param>
type=int
name=S1owEMA
value=26
</param>
<param>
type=int
name=SignalSMA
value=9
</param>
\langle ind \rangle
color=Silver
type=DRAW_HISTOGRAM
\langle /ind \rangle
<ind>
color=Red
\langle /ind \rangle
</expert>
#header#
#property copyright "#copyright#"
#property link "#link#"
#indicator_properties#
#extern_variables#
#mapping_buffers#
//---- indicator buffers
double ExtSilverBuffer[];
double ExtRedBuffer[];
//+--
//| Custom indicator initialization function
//+----
int init()
  {
   #buffers_used#;
//---- drawing settings
   #indicators_init#
//--
   SetIndexDrawBegin(1, SignalSMA);
   IndicatorDigits(5);
//---- indicator buffers mapping
   SetIndexBuffer(0, ExtSilverBuffer);
   SetIndexBuffer(1, ExtRedBuffer);
```

```
2013.02.28
                                                        ©2011 amenbo the 3rd
//---- name for DataWindow and indicator subwindow label
  IndicatorShortName("MACD("+FastEMA+", "+SlowEMA+", "+SignalSMA+")");
//---- initialization done
  return(0);
 }
//+-----
//| Moving Averages Convergence/Divergence
//+-----
int start()
 {
  int limit;
  int counted_bars=IndicatorCounted();
//---- check for possible errors
  if(counted_bars<0) return(-1);
//---- last counted bar will be recounted
  if(counted_bars>0) counted_bars--;
  limit=Bars-counted_bars;
//---- macd counted in the 1-st buffer
  for(int i=0; i<limit; i++)</pre>
ExtSilverBuffer[i]=iMA(NULL, 0, FastEMA, 0, MODE_EMA, PRICE_CLOSE, i)-iMA(NULL, 0, SlowEM
A, O, MODE_EMA, PRICE_CLOSE, i);
//---- signal line counted in the 2-nd buffer
  for(i=0; i<limit; i++)</pre>
   ExtRedBuffer[i]=iMAOnArray(ExtSilverBuffer, Bars, SignalSMA, 0, MODE_SMA, i);
//---- done
  return(0);
 }
              _____
//+----
```

以上